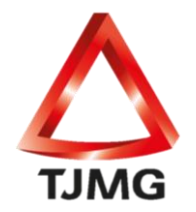

**ORIENTAÇÃO CGJ/SEEU/Nº 11** Absolvição Criminal e Anulação de Sentença

## Absolvição Criminal

Formada a execução penal provisória e sobrevindo acórdão absolvendo o réu em que já havia sido formada execução de pena, deve-se implantar uma "Nova Pena" na mesma guia de recolhimento na aba "Processos Criminais".

| Informações Gerais                                                                                                    | Informações Adicionais | Partes | Movimentações | Processos Criminais (1) | Eventos (3) | Incidentes Concedidos (10 |  |  |
|----------------------------------------------------------------------------------------------------|------------------------|--------|---------------|-------------------------|-------------|---------------------------|--|--|
| Incidentes Pendentes (0                                                                                                    | ) Mandados/Alvarás de  |        |               |                         |             |                           |  |  |
| " (Abrir Tudo] " (Fechar Tudo] Realçar: Principal Medida de Segurança Susp. Condicional do Processo SURSIS Substitutiva                                    |                        |        |               |                         |             |                           |  |  |
| 😋 Processo de Execução Penal                                                                                                    |                        |        |               |                         |             |                           |  |  |
| -D Novo Processo Criminal                                                                                                    |                        |        |               |                         |             |                           |  |  |
| Processo Crimi                                                                                                    | nal                    |        |               |                         |             |                           |  |  |
| - Nova Pena                                                                                                    |                        |        |               |                         |             |                           |  |  |
| E 🔄 8a2m12d - PENA ORIGINÁRIA - ATIVA 🦼 [Novo Sursis] 🦼 [Nova Substitutiva]                                                                                |                        |        |               |                         |             |                           |  |  |
| Novo Desmembramento                                                                                                    |                        |        |               |                         |             |                           |  |  |
| 7a2m12d - ART 157, § 2º: Roubo agravado                                                                                                    |                        |        |               |                         |             |                           |  |  |
| 1a0m0d - ART 244-B, CAPUT: Corromper ou facilitar a corrupção de menor de 18 (dezoito) anos, com ele praticando infração penal ou induzindo-o a praticá-la |                        |        |               |                         |             |                           |  |  |

No campo "Tipo da Pena", selecionar "Apelação Criminal" e no "Tempo de Pena", informar o montante da pena como zero (0 anos, 0 meses, 0 dias), incluir a data de início, <u>no campo</u> <u>REGIME DA PENA colocar a opção INDEFINIDO</u> e preencher os demais dados da decisão de apelação no item "Recurso", em especial, a informação: "Concedido: SIM". No campo "Observação" informar que se trata de absolvição. Após, clicar em "SALVAR". Nesse momento, a nova pena cadastrada já estará ativa no sistema. Dessa forma, não será necessário realizar o desmembramento.

| Dados Gerais                            |                             |     |                   |
|-----------------------------------------|-----------------------------|-----|-------------------|
| * Tipo da Pena:                         | APELAÇÃO CRIMINAL           |     |                   |
| * Tempo de Pena:                        | O ano(s) O mês(es) O dia(s) |     |                   |
| Data de Início:                         |                             |     |                   |
| * Regime de Pena:                       | Selecione uma opção         |     |                   |
| Juiz:                                   |                             | P & |                   |
| Multa Associada                         |                             |     |                   |
| Dias-Multa:                             |                             |     |                   |
| Valor da Multa:                         |                             |     |                   |
| Multa foi paga?                         |                             |     |                   |
| Recurso                                 |                             |     |                   |
| Ano do Recurso:                         |                             |     |                   |
| Número do Recurso:                      |                             |     |                   |
| Data de Autuação do Recurso:            |                             |     |                   |
| Recorrentes do Recurso:                 | Selecione uma opção         |     |                   |
| Data de Trânsito em Julgado do Recurso: |                             |     |                   |
| Data de Decisão do Recurso:             |                             |     |                   |
| Camara Julgadora do Recurso:            | Selecione uma opçao         |     |                   |
| Número do Acórdão do Recurso:           |                             |     |                   |
| Concedido:                              | Sim                         |     |                   |
|                                         |                             |     |                   |
| Outras Informações                      |                             |     |                   |
| Observação:                             | ABSOLVIÇÃO                  |     | <b>↓</b>          |
|                                         |                             |     | ~ Salvar Cancelar |

SEEU v5.11.0 (release 5.11.0.24) Fevereiro/2021 Essa será a pena ativa e não é necessário realizar o desmembramento.

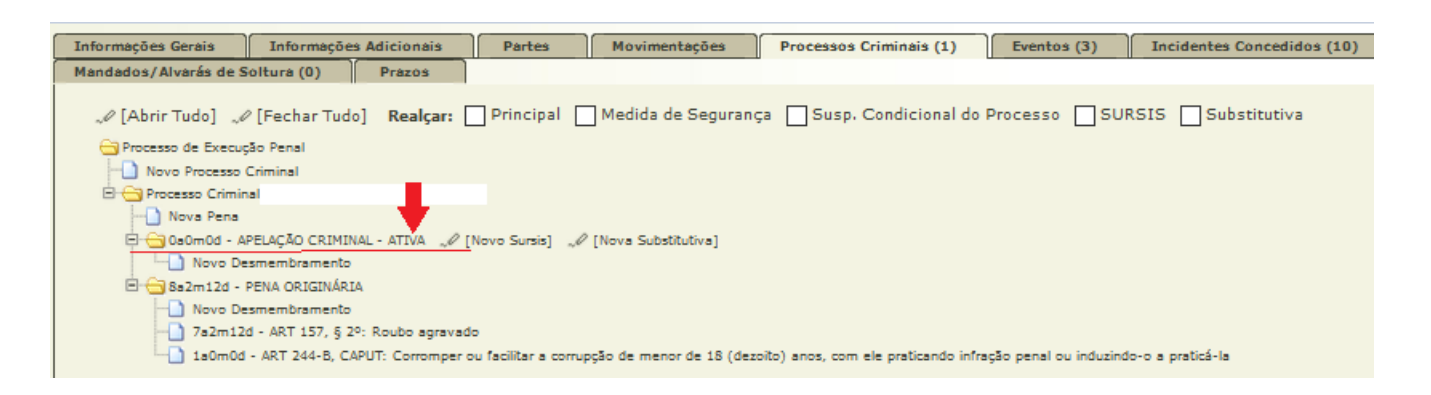

**OBS<sup>1</sup>.:** Caso a execução de pena seja de guia única, a parte deverá ser baixada e o processo arquivado definitivamente para fins de futuras certidões (CAC), nos termos da ORIENTAÇÃO Nº 17.

## Anulação de Sentença

Quando o acórdão se tratar de anulação de sentença, o procedimento é o mesmo relacionado acima.

Caso a sentença seja retificada condenando o réu ou sobrevenha nova condenação, deverá ser criada nova execução de pena, se a anterior foi arquivada por se tratar de guia única.

Se a execução era composta por mais de uma guia de recolhimento, deverá ser criada "Nova Pena" na mesma guia de recolhimento na aba "Processos Criminais" com o tipo "Nova Pena Após Nulidade" e informar os dados da nova sentença, assim como o desmembramento.

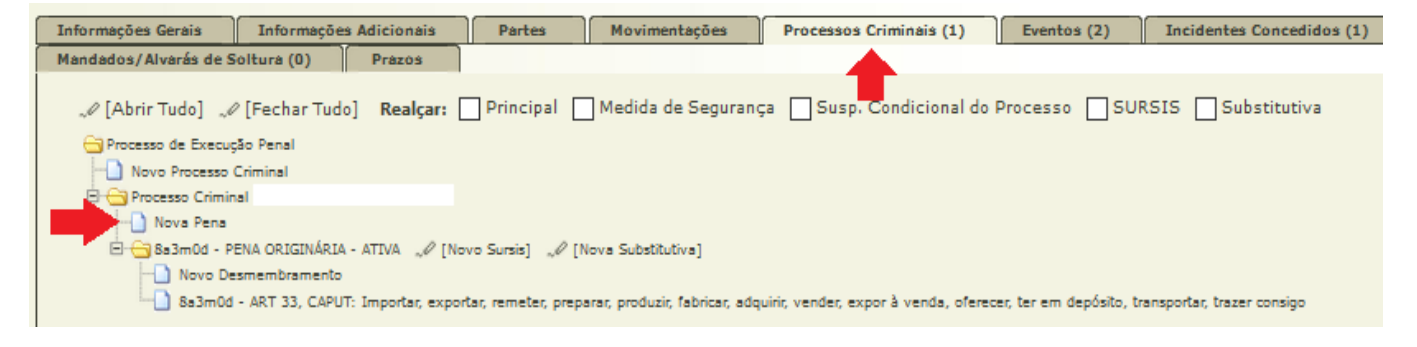

SEEU v5.11.0 (release 5.11.0.24) Fevereiro/2021

| Cadastro de Pena de Execução Criminal    |        |          |
|------------------------------------------|--------|----------|
| Dados Gerais                             |        |          |
|                                          |        |          |
| Tipo da Pena: NOVA PENA APÓS NULIDADE    |        |          |
| * Tempo de Pena: 2 ano(s) mês(es) dia(s) |        |          |
| Data de Início: 01/05/2020               |        |          |
| * Regime de Pena: Semiaberto             |        |          |
| Juiz:                                    |        |          |
| Multa Associada                          |        |          |
| Dias-Multa:                              |        |          |
| Valor da Multa:                          |        |          |
| Multa foi paga?                          |        |          |
|                                          |        |          |
| Outras Informações                       |        |          |
|                                          | _      |          |
| Observação:                              |        |          |
|                                          |        |          |
|                                          | Salvar | Cancelar |

Essa será a pena ativa e passará a constar do atestado de penas.

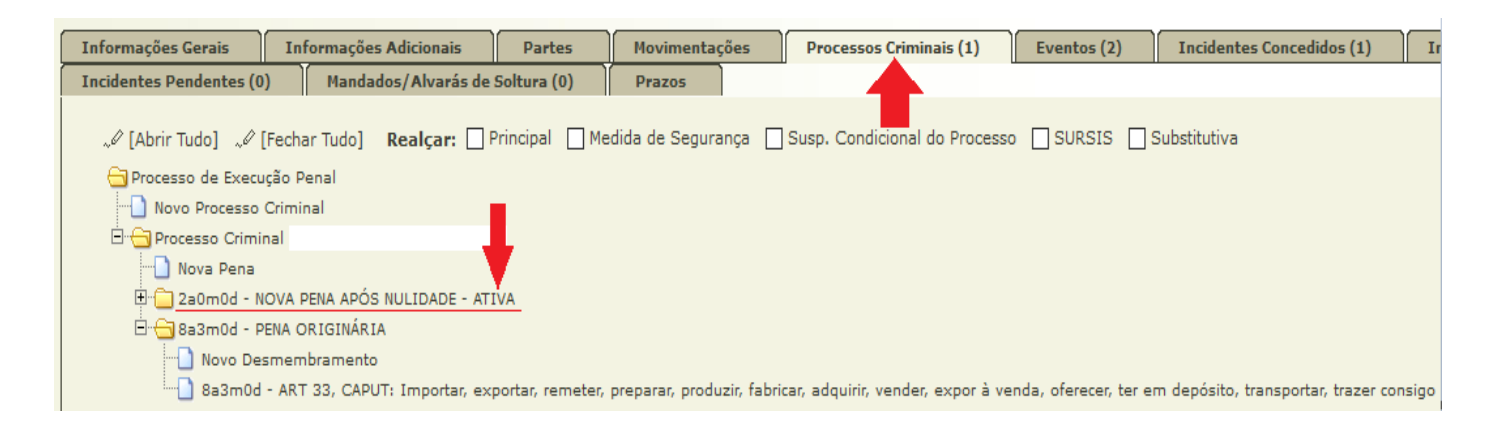

SEEU v5.11.0 (release 5.11.0.24) Fevereiro/2021